# Ministero della Giustizia

# Concorso DAP

Manuale utente

Identificativo: MdG-Concorsi-DAP-Manuale

#### Indice dei contenuti

| 1. | PREM      | ESSE                                                | 3    |
|----|-----------|-----------------------------------------------------|------|
| 2. | ACQU      | ISIZIONE DOMANDA PARTECIPAZIONE                     | 4    |
|    | 2.1 HELP  | DESK                                                | 4    |
|    | 2.2 Avvis | l                                                   | 4    |
|    | 2.3 ACCES | SSO ALLA PIATTAFORMA                                | 4    |
|    | 2.4 HOME  | PAGE                                                | 4    |
|    | 2.5 COMP  | ILAZIONE DOMANDA                                    | 5    |
|    | 2.5.1     | Dati Anagrafici                                     | 6    |
|    | 2.5.2     | Dati di contatto                                    | 8    |
|    | 2.5.3     | Partecipazione concorso                             | . 11 |
|    | 2.5.4     | Servizio leva                                       | . 11 |
|    | 2.5.5     | Posizione militare                                  | . 12 |
|    | 2.5.6     | Titoli di studio                                    | . 14 |
|    | 2.5.7     | Altre dichiarazioni                                 | . 15 |
|    | 2.5.8     | Completamento della procedura e invio della domanda | . 18 |
|    | 2.6 VISUA | LIZZA SITUAZIONE DOMANDE                            | . 20 |
|    | 2.7 MODIF | FICA DATI ANAGRAFICI                                | . 20 |

# 1. PREMESSE.

L'applicazione risponde ai requisiti del bando per complessivi n. 3246 posti di Allievo Agente maschile e femminile indetto con PDG 10 gennaio 2025 e pubblicato nel Portale unico del reclutamento all'indirizzo www.inpa.gov.it, per i posti di cui all'art. 1, comma 1 del bando di concorso.

L'accesso è possibile mediante un qualsiasi browser Internet Explorer nella versione 11.0, Firefox o Google Chrome.

# 2. ACQUISIZIONE DOMANDA PARTECIPAZIONE

L'accesso all'applicazione web per la gestione online delle domande di cui alle premesse, avviene mediante selezione dell'URL di accesso pubblicato nella specifica sezione del sito ufficiale del Ministero della Giustizia www.giustizia.it.

Le attività operative sono le seguenti:

- 1. Aprire un browser di Internet compatibile e digitare la seguente URL: www.giustizia.it.
- Nella sezione specifica è presente un collegamento che indirizza direttamente alla procedura di selezione interna. Nella stessa sezione è presente un'area che raccoglie il materiale normativo e informativo, nonché l'accesso alle FAQ dell'applicazione web predisposta.
- 3. È possibile, inoltre, accedere direttamente alla procedura digitando il seguente testo sulla URL del browser: https://concorsipersonale.giustizia.it.

La pagina che si apre propone centralmente:

- una sezione "Avvisi", in cui sono pubblicate generiche informazioni inerenti il servizio;
- una sezione "Help Desk" in cui sono riportati i recapiti per l'accesso al servizio a supporto dei candidati;
- l'accesso per utenti tramite Account SPID.

# 2.1 HELPDESK

Nella sezione Assistenza sono pubblicati i contatti del servizio del Ministero della Giustizia, a supporto dei candidati per la compilazione delle domande.

# 2.2 Avvisi

Nella sezione Avvertenze sono pubblicate informazioni che, nel corso di tutta la durata della procedura concorsuale, si ritiene possano essere utili alla disponibilità del servizio.

#### **2.3 ACCESSO ALLA PIATTAFORMA**

Nella sezione "Acquisizione domande di partecipazione" è presente il riquadro che consente, tramite Account SPID/CIE/CNS, l'accesso al servizio per la compilazione della domanda.

Eventuali errori all'accesso saranno notificati con specifici errori.

# 2.4 HOME PAGE.

Al termine della fase di autenticazione, l'utente viene indirizzato sulla *home page* per avviare la compilazione della domanda di partecipazione. Qui è possibile selezionare il dipartimento per il quale si vuole presentare la domanda di concorso (vedi Figura 1).

| Percorsi chiari e precisi: | <b>tizia</b><br>un tuo diritto |                                |                                                                         |                                            |
|----------------------------|--------------------------------|--------------------------------|-------------------------------------------------------------------------|--------------------------------------------|
|                            | Home                           | Area Download                  | Esci                                                                    |                                            |
| L GIUSEPPE VERDI           |                                | Selezi<br>Selezi<br>Dipart     | ona dipartimento<br>iona dipartimento<br>imento dell'amministrazione pe | <ul> <li>✓</li> <li>nitenziaria</li> </ul> |
|                            | A Selezionare                  | il dipartimento per accedere a | alle funzionalità della piattaform                                      | a.                                         |
|                            |                                |                                |                                                                         |                                            |

Figura 1 - Home page

Una volta selezionato il dipartimento di interesse, si visualizza l'elenco delle procedure concorsuali disponibili (vedi Figura 2), con l'evidenza dei termini di presentazione delle domande.

| Presenta domanda                | Concorsi dispo | onibili                                                                                                    |                                                                                       |
|---------------------------------|----------------|----------------------------------------------------------------------------------------------------|---------------------------------------------------------------------------------------|
| Q Visualizza situazione domande | Seleziona      | Descrizione concorso                                                                                                    | Termini di presentazione                                                              |
| 3 Modifica dati anagrafici      | 0              | CONCORSO PUBBLICO PER COMPLESSIVI N. 3246 POSTI DI<br>ALLIEVO AGENTE MASCHILE E FEMMINILE INDETTO CON PDG 10<br>GENNAIO 2025 PER I POSTI DI CUI ALL'ART. 1, COMMA 1 DEL<br>BANDO DI CONCORSO | È possibile presentare on-line le domande<br>dalle ore 00.00 de' alle ore 23.5<br>del |
|                                 |                | Compila Domanda                                                                                                    |                                                                                       |

Figura 2 - Elenco concorsi disponibili

Nel selezionare l'avviso di interesse, si abilita il bottone "Compila domanda" in basso alla pagina; cliccando il bottone si viene indirizzati ad una pagina successiva.

Inoltre, nella pagina sulla sinistra sono presenti tre menu laterali distinti:

- Presenta Domanda
- Visualizza Situazione Domande
- Modifica dati anagrafici.

#### **2.5 COMPILAZIONE DOMANDA**

Dopo aver selezionato il concorso e abilitato la compliazione della domanda (cliccando su "Compila domanda"), il sistema mostra la maschera contenente:

- dati anagrafici (con residenza-domicilio-contatti);
- partecipazione concorso;
- servizio leva.

La pagina successiva contiene le Dichiarazioni.

#### 2.5.1 Dati Anagrafici

Nella sezione "Dati Angrafici" sono mostrate le informazioni personali dell'utente (ereditate dall'accesso tramite account SPID). Il sistema mostra i seguenti dati:

- Cognome
- Nome
- Data di nascita
- Sesso
- Codice Fiscale
- Luogo di Nascita
- Prov. Di nascita
- Comune di residenza
- Indirizzo di residenza
- Prov. Di residenza
- CAP
- Recapito telefonico
- Altro recapito telefonico
- Indirizzo email
- Pec

Nel caso in cui i recapiti del domicilio siano diversi da quelli di residenza, occorrerà indicare:

- Comune di domicilio
- Indirizzo di domicilio
- Prov. Di domicilio

Sarà inoltre necessario indicare:

- Stato civile (valori possibili CONIUGATO/A, SEPARATO/A, DIVORZIATO/A, VEDOVO/A, CELIBE, NUBILE)
- Numero di figli.

L'età anagrafica inserita deve essere superiore o uguale ai 18 anni compiuti ed inferiore o uguale a 28 anni compiuti alla data di scadenza del termine per la presentazione della domanda di partecipazione al concorso.

Se il candidato non soddisfa tale requisito sarà avvisato con un messaggio di errore bloccante che non consente di proseguire nella presentazione della domanda.

L'applicativo consente di specificare se l'aspirante abbia prestato servizio di leva, così da consentire di elevare il limite di età fino a un massimo di tre anni.

La sezione relativa al servizio di leva si abilita solo se il candidato seleziona di partecipare per il numero di posti di cui alla lettera A

| Verificare atte     | entamente i dati anagrafici prima d | i procedere. Se è necess | ario modificarli, <u>clicca qui</u> |
|---------------------|-------------------------------------|--------------------------|-------------------------------------|
| Dati Anagrafici     |                                     |                          |                                     |
| Cognome             | VERDI                               |                          |                                     |
| Nome                | GIUSEPPE                            |                          |                                     |
| Codice Fiscale      | VRDGPP89F23H501C                    |                          |                                     |
| Sesso               | 🔿 Femmina 💿 Maschio                 |                          |                                     |
| Nato/a il           | 23/03/1989                          |                          |                                     |
| Stato Nascita       | Italia                              | ~                        |                                     |
| Prov. di<br>nascita | ROMA                                | Comune di<br>Nascita     | Roma 🗸                              |
|                     |                                     | Località                 |                                     |
| Stato Civile        | CELIBE                              | Numero Figli             | 0                                   |
|                     |                                     |                          |                                     |

Figura 3 - Dati anagrafici

Alcune informazioni anagrafiche sono modificabili cliccando sul link "clicca qui" (come in figura 3).

Alla selezione del link "clicca qui", il sistema abilita i soli campi modificabili (Figura 4 - Modifica dati anagrafici):

- Stato di nascita
- Data di nascita
- Provincia di nascita
- Comune di nascita
- Stato civile
- Numero figli.

| Dati Anagrafici       | i.                |                        |                             |
|-----------------------|-------------------|------------------------|-----------------------------|
| Cognome *             | FERRI             |                        |                             |
| Nome *                | AUGUSTO           |                        |                             |
| Codice<br>Fiscale *   | HOJQCD90E84P093W  |                        |                             |
| Sesso *               | Femmina O Maschio |                        |                             |
| Nato/a il *           | 29/08/1993        |                        |                             |
| Stato<br>Nascita *    | Italia v          |                        |                             |
| Prov. di<br>nascita * | AGRIGENTO ~       | Comune di<br>Nascita * | Alessandria della Rocca 🗸 🗸 |
|                       |                   | Località               | INDICARE LA LOCALITÀ        |
| Stato Civile *        | CONIUGATA ~       | Numero Figli           | 0                           |

Figura 4 - Modifica dati anagrafici

#### 2.5.2 Dati di contatto

Anche nel riquadro "Residenza" sono presenti le informazioni ereditate da SPID, se necessario l'utente potrò modificare i campi (vedi Figura 7 - Modifica Domicilio-Residenza/Recapito) selezionando il link "clicca qui".

Nel caso in cui i dati di "Domicilio" siano diversi da quelli di "Residenza", per abilitare l'inserimento delle informazioni negli specifici quadri, occore spuntare la dicitura "Indicare solo se diverso dalla residenza..."

Se il domicilio differisce dai "Dati di Residenza" occorre specificarlo e si abilitano gli specifici campi.

| Residenza      |                              |      |                         |                                |
|----------------|------------------------------|------|-------------------------|--------------------------------|
| Stato          | Italia                       | ~    |                         |                                |
| Prov.          | AGRIGENTO                    | ~    | Comune                  | Alessandria della Rocca 🗸      |
| Indirizzo      | VIA CARAVAGGIO 25            |      | CAP                     | 00063                          |
|                |                              |      |                         |                                |
| Domicilio / Re | ecapito                      |      |                         |                                |
| Indicare       | solo se diverso dalla reside | enza | per l'invio delle comur | nicazioni inerenti il concorso |
| Stato          | Italia                       | ~    |                         |                                |
| Prov.          |                              | ~    | Comune                  | ~                              |
| Indirizzo      |                              |      | CAP                     |                                |
|                |                              |      |                         |                                |

Figura 5 - Residenza - Domicilio/Recapito

| Recapito<br>Telefonico     3331234567     Altro<br>Recapito<br>Telefonico       Posta     ZMONTANARI@ROSSET     Pec   FFABBRI@PEC.IT | Contatti               |                   |                   |                |
|----------------------------------------------------------------------------------------------------|------------------------|-------------------|-------------------|----------------|
| Posta ZMONTANARI@ROSSET Pec FFABBRI@PEC.IT                                                                                           | Recapito<br>Telefonico | 3331234567        | Altro<br>Recapito |                |
| Elettronica                                                                                                    | Posta<br>Elettronica   | ZMONTANARI@ROSSET | Pec               | FFABBRI@PEC.IT |

Figura 6 - Contatti

| Stato *                                          | Italia                                                           | ~                            |                                            |
|--------------------------------------------------|------------------------------------------------------------------|------------------------------|--------------------------------------------|
| Prov. *                                          | AGRIGENTO                                                        | ✓ Comune *                   | Alessandria della Rocca 🗸 🗸                |
| Indirizzo *                                      | VIA CARAVAGGIO 25                                                | CAP *                        | 00063                                      |
| )omicilio / Re                                   | capito                                                           |                              |                                            |
| Domicilio / Re                                   | capito                                                           |                              |                                            |
| Domicilio / Re                                   | capito<br>solo se diverso dalla residenza                        | a per l'invio delle comunica | azioni inerenti il concorso                |
| Domicilio / Re                                   | capito<br>solo se diverso dalla residenza<br>Italia              | a per l'invio delle comunica | azioni inerenti il concorso                |
| Oomicilio / Re<br>Indicare<br>Stato *<br>Prov. * | capito<br>solo se diverso dalla residenza<br>Italia<br>Seleziona | a per l'invio delle comunica | azioni inerenti il concorso<br>Seleziona ~ |

Figura 7 - Modifica Domicilio-Residenza/Recapito

| Contatti                                           |                                    |                                       |                |
|----------------------------------------------------|------------------------------------|---------------------------------------|----------------|
| Recapito<br>Telefonico *<br>Posta<br>Elettronica * | 3331234567<br>ZMONTANARI@ROSSETTI- | Altro Recapito<br>Telefonico<br>Pec * | FFABBRI@PEC.IT |
|                                                    | Indietro                           |                                       | Conferma       |

Figura 8 - Modifica Contatti

Si fa presente che i campi contrassegnati da un carattere "\*" sono obbligatori e l'**utente deve accertarsi** di aver compilato correttamente le informazioni obbligatorie.

In generale, è possibile modificare i valori nei soli campi editabili. Alla selezione del "Conferma" il sistema permette di aggiornare i dati modificati.

#### 2.5.3 Partecipazione concorso

Nella pagina è presente la sezione "Partecipazione concorso" nella quale il candidato deve specificare per quale numero di posti vuole partecipare.

| Partecipazione concorso                                                |                                                                                                    |
|------------------------------------------------------------------------|----------------------------------------------------------------------------------------------------|
| di voler partecipare per i posti riservati<br>n. 1771 posti ruolo MASC | n. 1947 di cui alla lettera A cosi ripartiti:<br>HILE VFI/Servizio/Congedo VFP1/Rafferma/Congedo VFP4/Servizio/Congedo |
| <ul> <li>n. 176 posti ruolo FEMMII</li> </ul>                          | NILE VFI/Servizio/Congedo VFP1/Rafferma/Congedo VFP4/Servizio/Congedo                                                  |
| di voler partecipare per i posti pubblici                              | n. 1299 di cui alla lettera B cosi ripartiti:                                                                          |
| n. 1181 posti ruolo MASC                                               | HILE                                                                                                    |
| n. 118 posti ruolo FEMMII                                              | NILE                                                                                                    |
|                                                                        |                                                                                                    |

Figura 9 - Partecipazione concorso

Sono abilitate le opzioni relative al genere del candidato che si è autenticato

Le due checkbox sono alternative (è ammessa una sola selezione).

#### 2.5.4 Servizio leva

Nella pagina è presente una sezione relativa a "Servizio leva" che si abilita se il candidato ha dichiarato di voler partecipare per il numero dei posti di cui alla lettera A. Qui l'utente può richiedere l'elevazione del limite di età, specificando il periodo dell'effettivo servizio militare prestato che consente di elevare il limite di età per un massimo di ulteriori tre anni.

| Servizio leva                                                                                                    |                                  |                   |  |  |  |  |  |
|----------------------------------------------------------------------------------------------------|----------------------------------|-------------------|--|--|--|--|--|
| <ul> <li>Elevazione del limite di età per un periodo pari all'effettivo servizio militare prestato e comunque non superiore a tre anni, ai sensi dell'art. 2049 del decreto legislativo 15 marzo 2010, n.66</li> <li>Dal</li> <li>Al</li> <li>Inserisci</li> </ul> |                                  |                   |  |  |  |  |  |
|                                                                                                    | Data Inizio Data Fine Azioni     |                   |  |  |  |  |  |
| Ness                                                                                                    | Nessun servizio di leva inserito |                   |  |  |  |  |  |
| Visualizzazione 0 - 0 di 0                                                                                                    |                                  |                   |  |  |  |  |  |
| Indietro Salva in bozza e prosegui                                                                                                    |                                  |                   |  |  |  |  |  |
|                                                                                                    | Figura 1                         | 0 - Servizio leva |  |  |  |  |  |

Pagina 11 di 20

A fondo pagina, sono presenti due bottoni:

- *Indietro* permette di tornare alla pagina precedente;
- **Salva in bozza e prosegui** permette di salvare in bozza i dati inseriti proseguire nella compilazione.

#### 2.5.5 Posizione militare

Se il candidato ha selezionato di voler partecipare ai posti riservati di cui alla lettera A viene visualizzata la sezione relativa alla posizione militare.

I valori riportati nel campo "Posizione Militare" per il ruolo maschile/femminile sono i seguenti:

VFI IN SERVIZIO DA ALMENO 6 MESI VFI IN CONGEDO DOPO 1 ANNO DI PRESTATO SERVIZIO VFP1 IN RAFFERMA ANNUALE VFP1 IN CONGEDO VFP4 IN SERVIZIO VFP4 IN CONGEDO

Le informazioni che è possibile inserire nella maschera al quadro successivo cambiano in funzione della scelta effettuata.

#### Dichiarazioni in merito al servizio

Se la scelta del campo "Posizione militare" è una delle seguenti:

- VFi IN SERVIZIO DA ALMENO 6 MESI: Nel riquadro "in merito al servizio dichiara" è possibile inserire la sola data di incorporazione.
- VFP1 IN RAFFERMA ANNUALE: Nel riquadro "in merito al servizio dichiara" è possibile inserire la data di incorporazione e la data di rafferma.
- VFP4 IN SERVIZIO: Nel riquadro "in merito al servizio dichiara" è possibile inserire la sola data di incorporazione.

|                                                     | IN MERITO AL S          | ERVIZIO DICHIARA:                                           |                      |  |
|-----------------------------------------------------|-------------------------|-------------------------------------------------------------|----------------------|--|
| Arma *                                              | Seleziona una voce      | ~                                                           |                      |  |
| Di essere stato incorporato in data: *              |                         | Di essere stato ammesso alla<br>rafferma annuale in data: * |                      |  |
| Denominazione dell'ultimo<br>Comando in servizio: * |                         |                                                             |                      |  |
| Provincia *                                         | Seleziona una Provinc 🗸 | Comune *                                                    | Seleziona una voce 🗸 |  |
| CAP *                                               |                         |                                                             |                      |  |
| Indirizzo Comando: *                                |                         |                                                             |                      |  |
| Recapito telefonico:                                |                         |                                                             |                      |  |
|                                                     |                         |                                                             |                      |  |

Figura 11 - Posizione militare servizio/rafferma annuale

Se la scelta del campo "Posizione militare" è una delle seguenti:

•

- VFI IN CONGEDO DOPO 1 ANNO DI PRESTATO SERVIZIO: Nel riquadro "in merito al servizio dichiara" è possibile inserire la data di incorporazione e la data di congedo.
  - L'opzione "DICHIARO di essere in congedo" è impostata di default a "SI" (può essere modificata) VFP1 IN CONGEDO:
- Nel riquadro "in merito al servizio dichiara" è possibile inserire la data di incorporazione e la data di congedo.
  - L'opzione "DICHIARO di essere in congedo" è impostata di default a "SI" (può essere modificata) VFP4 IN CONGEDO:
- Nel riquadro "in merito al servizio dichiara" è possibile inserire la data di incorporazione e la data di di congedo.

L'opzione "DICHIARO di essere in congedo" è impostata di default a "SI" (può essere modificata).

| Arma *                                              | Seleziona una voce             | ~                                    |                        |
|-----------------------------------------------------|--------------------------------|--------------------------------------|------------------------|
| Di essere stato incorporato in data: *              | <b>m</b>                       | Di essere stato congedato in data: * |                        |
| Denominazione dell'ultimo<br>Comando in servizio: * |                                |                                      |                        |
| Provincia *                                         | Seleziona una Provinc 🗸        | Comune *                             | Seleziona una voce 🗸 🗸 |
| CAP *                                               |                                |                                      |                        |
| Indirizzo Comando: *                                |                                |                                      |                        |
| Recapito telefonico:                                |                                |                                      |                        |
| DICHIARO di essere alla                             | data attualmente in congedo: * | 🔿 NO 💿 SI                            |                        |

Figura 12 - Posizione militare congedo

#### 2.5.6 Titoli di studio

Se il candidato ha selezionato di voler partecipare ai posti riservati di cui alla lettera A viene abilitata sia la sezione relativa all'inserimento del titolo di studio diploma di primo grado che la sezione del titolo di studio diploma di secondo grado.

Se il candidato è in servizio o in congedo alla data del 31 dicembre 2020 può inserire il titolo di studio diploma di primo grado; in caso contrario deve inserire il titolo di studio diploma di secondo grado In questo caso i due titoli di studio sono in alternativa; è possibile inserine uno solo

Se il candidato ha selezionato di voler partecipare ai posti riservati di cui alla lettera B viene abilitata solo la sezione del titolo di studio diploma di secondo grado

#### Titolo di studio diploma di primo grado

Selezionando il check del requisito "Di essere in possesso del seguente titolo di studio (art. 2 – lettera "d" del bando): solo per coloro che sono in servizio o congedo alla data del 31 dicembre 2020" si abilitano i campi della sezione. Le informazioni obbligatorie da inserire sono:

- Titolo di studio
- Data di conseguimento
- Istituto presso il quale è stato conseguito
- Città dove è stato conseguito (stato, provincia, comune)

Se lo stato è Italia si abilita il menu a tendina della Provincia; dopo aver selezionato la provincia si abilita il menu a tendina del Comune

Se lo stato è diverso da Italia i campi Provincia e Comune sono disbilitati mentre si abilita il campo relativo alla località estera

| Titolo studio primo grado                                                                                                    |                      |                 |                      |  |  |  |  |
|----------------------------------------------------------------------------------------------------|----------------------|-----------------|----------------------|--|--|--|--|
| Di essere in possesso del seguente titolo di studio (art. 2 lettera d del bando): solo per coloro che sono in servizio o congedo alla data del 31 dicembre 2020: |                      |                 |                      |  |  |  |  |
| Titolo                                                                                                    | Seleziona una voce   |                 | ~                    |  |  |  |  |
| Conseguito in data                                                                                                    | <b></b>              |                 |                      |  |  |  |  |
| Presso                                                                                                    |                      |                 |                      |  |  |  |  |
| con sede in:                                                                                                    |                      |                 |                      |  |  |  |  |
| Stato                                                                                                    | Italia 🗸             | Provincia       | Seleziona una voce 🗸 |  |  |  |  |
| Comune                                                                                                    | Seleziona una voce 🗸 | Località Estera |                      |  |  |  |  |
|                                                                                                    |                      |                 |                      |  |  |  |  |

Figura 13 - Dichiarazione titolo di studio diploma di primo grado

#### Titolo di studio diploma di secondo grado

Selezionando il check del requisito 'Di essere in possesso del seguente titolo di studio (art. 2 – lettera "e" del bando)' si abilitano i campi della sezione. Le informazioni obbligatorie da inserire sono:

- Titolo di studio
- Data di conseguimento \*
- Istituto presso il quale è stato conseguito
- Città dove è stato conseguito (stato, provincia, comune)

\* Il sistema consente la compilazione della domanda di partecipazione anche ai candidati che non abbiano ancora conseguito il titolo (purchè venga acquisito entro la data di svolgimento della prima prova di esame). In questo caso la data di conseguimento del titolo di studio non è obbligatoria.

Se lo stato è Italia si abilita il menu a tendina della Provincia; dopo aver selezionato la provincia si abilita il menu a tendina del Comune

Se lo stato è diverso da Italia i campi Provincia e Comune sono disbilitati mentre si abilita il campo

#### relativo alla località estera

| Titolo studio secondo grado    |                                                     |           |                                                          |                           |                |
|--------------------------------|-----------------------------------------------------|-----------|----------------------------------------------------------|---------------------------|----------------|
| ✓ Di essere in possesso del se | eguente titolo di studio (art. 2 - lettera e de     | I bando): |                                                          |                           |                |
| Titolo *                       | Diploma di istruzione secondaria di secondo grado 🗸 |           |                                                          |                           |                |
| Tipologia titolo *             |                                                     |           |                                                          |                           |                |
| Conseguito in data *           |                                                     |           | che sarà conseguito entro la<br>esame, anche preliminare | data di svolgimento della | prima prova di |
| Presso *                       |                                                     |           |                                                          |                           |                |
| Mail                           |                                                     |           |                                                          |                           |                |
| con sede in:                   |                                                     |           |                                                          |                           |                |
| Stato *                        | Italia 🗸                                            |           | Provincia *                                              | Seleziona una voce        | ~              |
| Comune *                       | Seleziona una voce 🗸                                |           | Località Estera                                          |                           |                |
|                                |                                                     |           |                                                          |                           |                |

14 - Dichiarazione titolo di studio diploma di secondo grado

#### 2.5.7 Altre dichiarazioni

Nella pagina sono presenti le seguenti dichiarazioni:

|   | di essere Cittadino italiano;                                                                                                    |  |  |  |  |
|---|----------------------------------------------------------------------------------------------------|--|--|--|--|
|   | di godere dei diritti civili e politici e di essere iscritto nelle liste elettorali del comune di residenza, ovvero il motivo della mancata iscrizione o della cancellazione dalle liste medesime;                                                                                                    |  |  |  |  |
|   | MOTIVAZIONE                                                                                                    |  |  |  |  |
| ۲ | di non aver riportato condanne penali o applicazioni di pena ai sensi dell'articolo 444 del Codice di procedura penale e di<br>non avere in corso procedimenti penali né procedimenti amministrativi per l'applicazione di misure di sicurezza o di<br>prevenzione, né che risultino a proprio carico precedenti penali iscrivibili nel casellario giudiziale ai sensi dell'articolo 3 del<br>Decreto del Presidente della Repubblica 14 novembre 2002, n. 313. |  |  |  |  |
| 0 | In caso contrario, dovranno essere indicate, nello spazio sottostante, le condanne e i procedimenti a carico ed ogni<br>eventuale precedente penale, precisando la data del provvedimento e l'Autorità Giudiziaria che lo ha emanato ovvero quella<br>presso la quale penda un eventuale procedimento penale;                                                                                                    |  |  |  |  |
|   | RIPORTARE L'ESATTA INDICAZIONE                                                                                                    |  |  |  |  |
|   | di essere a conoscenza di dover comunicare tempestivamente qualsiasi variazione della sua posizione giudiziaria<br>successiva alla dichiarazione di cui all'art. 5 comma 1, lettera g) del bando di concorso, fino al termine del corso di<br>formazione;                                                                                                    |  |  |  |  |
|   | di non essere stato/a espulso/a dalle FF.AA. o Corpi militarmente organizzati;                                                                                                    |  |  |  |  |
|   | di non essere stato/a destituito/a da pubblici uffici;                                                                                                    |  |  |  |  |

|   | di non essere stato/a espulso/a dalle FF.AA. o Corpi militarmente organizzati;                                                                                                    |
|---|----------------------------------------------------------------------------------------------------|
| V | di non essere stato/a destituito/a da pubblici uffici                                                                                                    |
|   | di non essere stato espulso da uno dei corsi di formazione finalizzati all'immissione nella carriera dei funzionari del Corpo di Polizia Penitenziaria;                                                                                                    |
|   | di essere in possesso delle qualità morali e di condotta previste dall'articolo 35, comma 6, del decreto legislativo 30 marzo 2001, n. 165, nonché<br>dei requisiti di cui all'articolo 5, comma 2, del decreto legislativo 30 ottobre 1992, n. 443;                                                                |
|   | di accettare in caso di nomina qualsiasi sede di servizio e la permanenza di 5 anni nella sede di assegnazione;                                                                                                    |
|   | di essere a conoscenza che il diario della/e prova/e del concorso e tutte le comunicazioni relative alla prova d'esame saranno pubblicate sul sito<br>del Ministero della Giustizia www.giustizia.it a decorrere dalla data 14 giugno 2023 e che tale comunicazione avrà valore di notifica a tutti gli<br>effetti; |
|   | di impegnarsi a comunicare tempestivamente, con le modalità indicate nel bando, le eventuali variazioni del recapito per le comunicazioni inerenti<br>il presente concorso;                                                                                                    |
|   | di essere consapevole che, con la presente sottoscrizione, autorizza il trattamento dei dati personali ai sensi della Legge 30 giugno 2003, n.196 e<br>successive integrazioni e modificazioni;                                                                                                    |
|   | di essere a conoscenza delle responsabilità penali con cui può andare incontro in caso di dichiarazioni mendaci o false attestazioni, ai sensi<br>dell'articolo 76 del D.P.R 28 dicembre 2000,n.445;                                                                                                    |
|   | di aver prestato servizio presso Pubbliche Amministrazioni e le cause delle eventuali risoluzioni di precedenti rapporti di pubblico impiego:                                                                                                    |
|   | ANNOTAZIONI INTEGRATIVE DEI SERVIZI PRESTATI NELLE PUBBLICHE AMMINISTRAZIONI:                                                                                                    |
|   |                                                                                                    |

| di essere in possesso dei seguenti titoli di preferenza e precedenza di cui all'art. 5 del D.P.R. 9 maggio 1994, n.487 e successive modifiche e integrazioni:<br>Selezionare le voci -                                                                                |  |  |  |  |  |
|----------------------------------------------------------------------------------------------------|--|--|--|--|--|
| di essere a conoscenza di tutte le altre disposizioni contenute nel bando di concorso ed in particolare di quelle che<br>prevedono che la domanda di partecipazione può essere inviata esclusivamente con modalità telematica di cui all'art. 4<br>comma 1 del bando; |  |  |  |  |  |
| di avere l'idoneità fisica all'impiego, ossia di essere idoneo allo svolgimento delle mansioni di Allievi agenti del Corpo di polizia penitenziaria Tale requisito sarà accertato prima dell'assunzione all'impiego;                                                  |  |  |  |  |  |
| di essere a conoscenza delle limitazioni di cui all'art. 3, comma 7 del bando di concorso;                                                                                                    |  |  |  |  |  |
| indicare eventuali annotazioni integrative:                                                                                                    |  |  |  |  |  |
| Indietro Salva ed esci Invia                                                                                                    |  |  |  |  |  |

#### Figura 15 - Altre dichiarazioni

Alcune delle dichiarazioni presenti sono esplicitamente dichiarate e non possono essere deselezionate: • di essere cittadino italiano;

- di godere dei diritti civili e politici e di essere iscritto nelle liste elettorali del comune di residenza, ovvero il motivo della mancata iscrizione o della cancellazione dalle liste medesime;
- di essere a conoscenza di dover comunicare tempestivamente qualsiasi variazione della sua posizione giudiziaria successiva alla dichiarazione, di cui all'art. 5 comma 1, lettera g del bando di concorso, fino al termine del corso di formazione;
- di non essere stato/a espulso/a dalle FF.AA. o Corpi militarmente organizzati;
- di non essere stato/a destituito/a da pubblici uffici;
- di non essere stato espulso da uno dei corsi di formazione finalizzati all'immissione nella carriera dei funzionari del Corpo di Polizia Penitenziaria;
- di essere in possesso delle qualità morali e di condotta previste dall'articolo 35, comma 6, del decreto legislativo 30 marzo 2001, n. 165, nonché dei requisiti di cui all'articolo 5, comma 2, del decreto legislativo 30 ottobre 1992, n. 443;
- di accettare in caso di nomina qualsiasi sede di servizio e la permanenza di 5 anni nella sede di assegnazione;
- di essere a conoscenza che il diario della prova del concorso e tutte le comunicazioni relative alla prova d'esame saranno pubblicate sul sito del Ministero della Giustizia <u>www.giustizia.it</u> con relativo avviso sul Portale unico del reclutamento all''indirizzo <u>www.inpa.gov.it</u>, con valore di notifica a tutti gli effetti;
- di impegnarsi a comunicare tempestivamente, con le modalità indicate nel bando, le eventuali variazioni del recapito per le comunicazioni inerenti il presente concorso;
- di essere consapevole che, con la presente sottoscrizione, autorizza il trattamento dei dati personali ai sensi della Legge 30 giugno 2003, n.196 e successive integrazioni e modificazioni;
- di essere a conoscenza delle responsabilità penali con cui può andare incontro in caso di dichiarazioni mendaci o false attestazioni, ai sensi dell'articolo 76 del D.P.R 28 dicembre 2000, n.445;
- di essere a conoscenza di tutte le altre disposizioni contenute nel bando di concorso ed in particolare di quelle che prevedono che la domanda di partecipazione può essere inviata esclusivamente con modalità telematica di cui all'art. 4 comma 1 del bando;
- di avere l'idoneità fisica all'impiego, ossia di essere idoneo allo svolgimento delle mansioni di Allievi agenti del Corpo di polizia penitenziaria. Tale requisito sarà accertato prima dell'assunzione all'impiego.
- di essere a conoscenza delle limitazioni di cui all'art. 3, comma 7 del bando di concorso;

Altre dichiarazioni, invece, non sono obbligatorie ma se selezionate, comportano la compilazione del campo testo corrispondente:

- di aver prestato servizio presso Pubbliche Amministrazioni e le cause delle eventuali risoluzioni di precedenti rapporti di pubblico impiego;
- di essere in possesso dei seguenti titoli di preferenza e precedenza di cui all'art. 5 del D.P.R. 9 maggio 1994, n.487 e successive modifiche e integrazioni.

I titoli di preferenza sono indicati secondo l'art. 5 D.P.R. del 9 maggio 1994, n 487 e scucc. Modifiche e integrazioni e possono essere i seguenti:

- 1. gli insigniti di medaglia al valor militare;
- 2. i mutilati ed invalidi di guerra ex combattenti;
- 3. i mutilati ed invalidi per fatto di guerra;
- 4. i mutilati ed invalidi per servizio nel settore pubblico e privato;
- 5. gli orfani di guerra;
- 6. gli orfani dei caduti per fatto di guerra;
- 7. gli orfani dei caduti per servizio nel settore pubblico e privato;

- 8. i feriti in combattimento;
- 9. gli insigniti di croce di guerra o di altra attestazione speciale di merito di guerra, nonché i capi di famiglia numerosa;
- 10. i figli dei mutilati e degli invalidi di guerra ex combattenti;
- 11. i figli dei mutilati e degli invalidi per fatto di guerra;
- 12. i figli dei mutilati e degli invalidi per servizio nel settore pubblico e privato;
- 13. i genitori vedovi non risposati, i coniugi non risposati e le sorelle ed i fratelli vedovi o non sposati dei caduti di guerra;
- 14. i genitori vedovi non risposati, i coniugi non risposati e le sorelle ed i fratelli vedovi o non sposati dei caduti per fatto di guerra;
- 15. i genitori vedovi non risposati, i coniugi non risposati e le sorelle ed i fratelli vedovi o non sposati dei caduti per servizio nel settore pubblico o privato;
- 16. coloro che abbiano prestato il servizio militare come combattenti;
- 17. coloro che abbiano prestato lodevole servizio a qualunque titolo, per non meno di un anno nell'Amministrazione della Giustizia;
- 18. i coniugati ed i non coniugati con riguardo al numero dei figli a carico;
- 19. gli invalidi e i mutilati civili;
- 20. i militari volontari delle Forze armate congedati senza demerito al termine della ferma o rafferma;
- 21 a). coloro che hanno svolto, con esito positivo, lo stage presso gli uffici giudiziari ai sensi dell'articolo 73 del decreto-legge 21 giugno 2013, n. 69, convertito con modificazioni dalla legge 9 agosto 2013, n. 98;
- 21 b). coloro che hanno svolto, con esito positivo, l'ulteriore periodo di perfezionamento nell'ufficio del processo ai sensi dell'art. 50, commi 1 quater e 1 quinquies del decreto legge 24 giugno 2014, n. 90, convertito dalla legge 11 agosto 2014, n. 114;
- 21 c). coloro che hanno completato, con esito positivo, il tirocinio formativo presso gli uffici giudiziari ai sensi dell'articolo 37 del decreto-legge 6 luglio 2011, n. 98, convertito con modificazioni dalla legge 15 luglio 2011, n. 111, ma non hanno fatto parte dell'ufficio del processo.

I campi di seguito sono alternativi:

- di non aver riportato condanne penali o applicazioni di pena ai sensi dell'articolo 444 del Codice di procedura penale e di non avere in corso procedimenti penali né procedimenti amministrativi per l'applicazione di misure di sicurezza o di prevenzione, né che risultino a proprio carico precedenti penali iscrivibili nel casellario giudiziale ai sensi dell'articolo 3 del Decreto del Presidente della Repubblica 14 novembre 2002, n. 313;
- In caso contrario, dovranno essere indicate, nello spazio sottostante, le condanne e i
  procedimenti a carico ed ogni eventuale precedente penale, precisando la data del
  provvedimento e l'Autorità Giudiziaria che lo ha emanato ovvero quella presso la quale penda
  un eventuale procedimento penale (la selezione di questo campo comporta la compilazione del
  campo testo corrispondente).

Per quanto riguarda l'ultimo campo, relativo alle eventuali ulteriori informazioni aggiuntive, potrà essere valorizzato solo in caso di selezione del relativo flag.

#### 2.5.8 Completamento della procedura e invio della domanda

Nella parte bassa della pagina con le Dichiarazioni, sono presenti tre bottoni:

- Indietro permette di tornare alla pagina precedente;
- **Salva e esci** permette di salvare i dati inseriti e uscire per continuare nella compilazione in un secondo momento. In tal caso la domanda resta nello stato di "BOZZA";
- Invia permette di proseguire con l'invio della domanda.

Cliccando "Invia" la domanda viene posta nello stato "INVIATA" e non è più possibile modificarla.

Viene proposta quindi la maschera successiva.

| <ul> <li>Presenta domanda</li> <li>Visualizza situazione domande</li> </ul> | Scaricare e conservare in formato digitale o cartaceo il PDF della domanda e della ricevuta.<br>In sede d'esame sarà necessario esibire la ricevuta e la domanda debitamente datata e firmata. |                             |         |                      |                                                 |
|-----------------------------------------------------------------------------|----------------------------------------------------------------------------------------------------|-----------------------------|---------|----------------------|-------------------------------------------------|
| C Modifica dati anagrafici                                                  |                                                                                                    |                             |         |                      |                                                 |
|                                                                             | 2025 PER I POSTI DI CUI ALL'ART. 1, COMMA 1 DEL BANDO DI CONCORSO                                                                                                    |                             |         |                      |                                                 |
|                                                                             | 2321                                                                                                    | 14 gennaio 2025<br>10.54.53 | INVIATA |                      |                                                 |
|                                                                             |                                                                                                    |                             | E       | *Cliccare sull'immag | jine pdf per scaricare la domanda e la ricevuta |
|                                                                             |                                                                                                    |                             |         |                      |                                                 |

Figura 16 – Invio della domanda

#### N.B.: Cliccando il bottone "Invia" non sarà più possibile modificare i dati inseriti!

Il candidato può, nel rispetto dei termini previsti dal bando, inviare una nuova candidatura, ripetendo la procedura. In tal caso, il sistema annulla la candidatura precedente, memorizza la domanda più recente e genera i nuovi PDF (relativi alla domanda e alla ricevuta).

#### **2.6 VISUALIZZA SITUAZIONE DOMANDE**

Per visualizzare lo stato delle domande si clicca sul menu laterale la voce "Visualizza Situazione Domande" e si apre la finestra in cui è possibile consultare lo stato delle domande.

In caso di domande nello stato "INVIATA" (e cioè domande inviate correttamente), selezionando la domanda e cliccando il bottone "Gestisci", si apre la finestra in cui è possibile proseguire con la stampa del PDF della domanda e della ricevuta.

Nel caso di domande presenti nello stato "BOZZA" (e cioè domande ancora in compilazione), selezionando la domanda e cliccando il bottone "Gestisci" è possibile modificare la domanda in bozza.

| <ul> <li>Presenta domanda</li> <li>Visualizza situazione domande</li> <li>Modifica dati anagrafici</li> </ul> | Indicazioni operative<br>Da questa pagina puoi:<br>• Seguire l'iter delle tue domande di partecipazione<br>• Modificare le tue domande in Bozza<br>• Procedere all'invio della domanda<br>Situazione Domande |                                                                                                    |               |  |
|----------------------------------------------------------------------------------------------------|----------------------------------------------------------------------------------------------------|----------------------------------------------------------------------------------------------------|---------------|--|
|                                                                                                    | Seleziona                                                                                                    | Descrizione concorso                                                                                                    | Stato domanda |  |
|                                                                                                    | ал.<br>Т.                                                                                                    |                                                                                                    | < 11.         |  |
|                                                                                                    | 0                                                                                                    | CONCORSO PUBBLICO PER COMPLESSIVI N. 3246 POSTI DI<br>ALLIEVO AGENTE MASCHILE E FEMMINILE INDETTO CON PDG 10<br>GENNAIO 2025 PER I POSTI DI CUI ALL'ART. 1, COMMA 1 DEL<br>BANDO DI CONCORSO | INVIATA       |  |
|                                                                                                    |                                                                                                    | Gestisci                                                                                                    |               |  |
|                                                                                                    | Legenda de<br>BOZZA: la domanda<br>INVIATA: la domand                                                                                                    | gli stati della domanda:<br>a è in compilazione, incompleta di informazioni indispensabili;<br>la è stata registrata nel sistema ed è disponibile la ricevuta da stampare e conserv          | are.          |  |

Figura 17 - Visualizza situazione domande

#### **2.7 MODIFICA DATI ANAGRAFICI**

La modifica dei dati anagrafici è illustrata nella sezione 2.5.1.